# Shodan使用與尋找漏洞示範

NASOC 二線工程師 林宜進

E-mail: <u>tjline01@asoc.cc.ntu.edu.tw</u> 日期: 2020/07/30

虛擬機下載連結

●Google雲端連結:<u>https://ppt.cc/fN6sex</u>

●檔案約4GB

- ●虛擬機檔案下載時間到2020/12/31
- ●虛擬機的帳號密碼:user / Shodan\_vm

大綱

1. 基本介紹

- 2. 搜尋資料方式介紹與操作
- 3. 近期研究的漏洞内容
- 4. 搜尋和驗證示範
- 5. 資料來源
- 6. Q&A

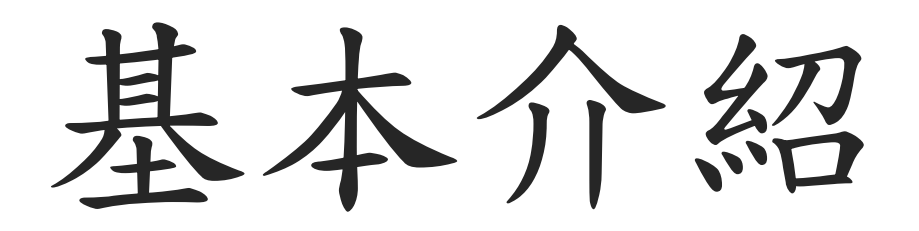

簡易的說明SHODAN與其資料

前言

### ●Shodan是一個搜尋引擎,主要是尋找網路上的IoT設備

●利用搜尋語法找出特定的IoT設備(例如:Webcam、Printer、Router、NAS)

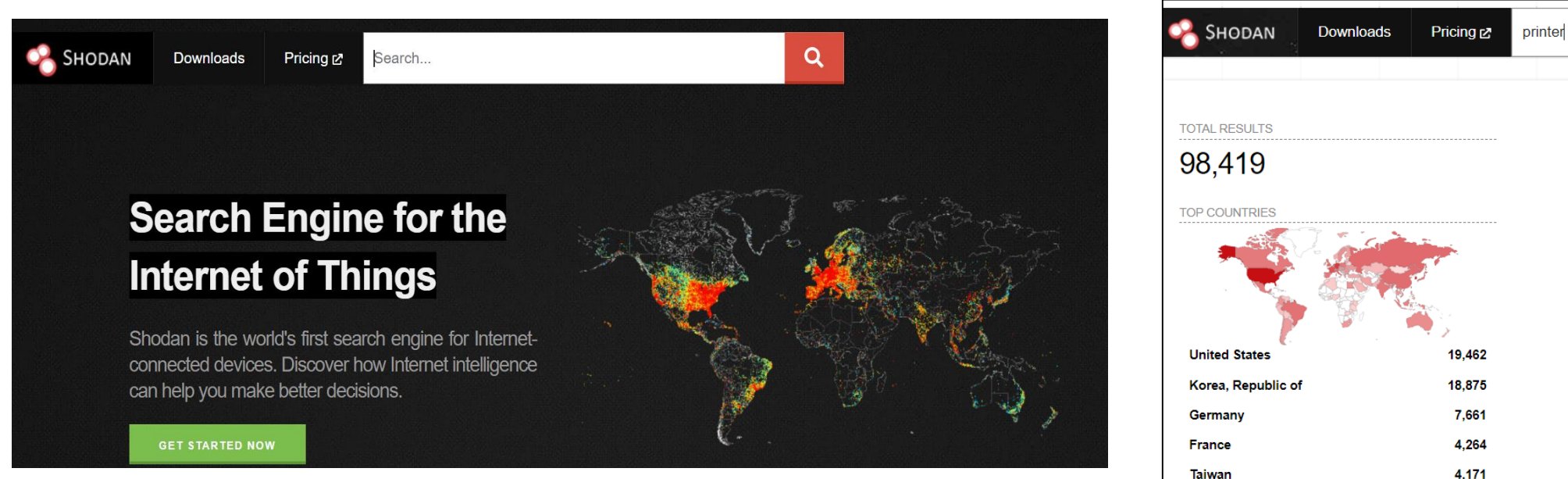

資料來源: <u>https://beta.shodan.io/</u>

資料說明

- Shodan每一筆收集到的資料稱為banner,而banner主要是文字記錄該服務的相關內容
- ●資料收集的頻率是全年無休; 爬蟲伺服器分布全世界各地

| rdp         Remote Desktop Protocol         \x03\x00\x00\x13\x00\x00\x00\x00\x00\x00\x00\x00\x00\x0 | data.0.opts.screenshot.data<br>圖<br>片<br>韓<br>文<br>字 | <pre>(9j/4AAQSkZJRgABAQEAZABKAAD/2wBDAAgGBgcGBQgHBwcJCQgKDBQNDAsLDBkSEw8UHRofHh0a<br/>AAMWR+1b37yr7kjUsq7Gq5kbU/5+v8A9UsGRTNWPdp1N5miYj4LzJ0i/15d7Jx7Ny7Zu11V0XLd<br/>AAAAAAAAAAAAAAAAAAAAAAAAAAAAAAAAAAAA</pre> |
|----------------------------------------------------------------------------------------------------|------------------------------------------------------|----------------------------------------------------------------------------------------------------|
| 数落                                                                                                  | data.0.opts.screenshot.labels                        | AAAAAAAAAAAAAAAAAAAAAAAAAAAAAAAAAAAAAA                                                                                                    |
| Image: Standard 7                                                                                   | <pre>data.0.opts.screenshot.mime data.0.port</pre>   | image/jpeg<br>3389                                                                                                    |

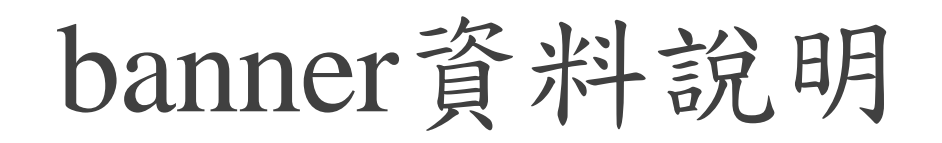

#### ●在Shodan Developer的Banner Specification頁面,有定義資料的內容

| API DOCUMENTATION             |
|-------------------------------|
| Requirements                  |
| Introduction                  |
| Clients                       |
| <b>REST API Documentation</b> |
| Streaming API Documentation   |
| EXPLOITS API DOCUMENTATION    |
| Introduction                  |
| <b>REST API Documentation</b> |
| APPENDIX                      |
| Banner Specification          |
| Exploit Specification         |

#### **Banner Specification**

The banner is the main type of information that Shodan provides through the REST and Streaming API. This document outlines the various properties that are always present and which ones are optional.

#### Properties

| Flopenties             |                                                                                                    |
|------------------------|----------------------------------------------------------------------------------------------------|
| asn                    | [String] The autonomous system number (ex. "AS4837").                                                                                                    |
| data                   | [String] Contains the banner information for the service.                                                                                                    |
| ip                     | [Integer] The IP address of the host as an integer.                                                                                                    |
| ip_str                 | [String] The IP address of the host as a string.                                                                                                    |
| ipv6                   | [String] The IPv6 address of the host as a string. If this is present then the "ip" and "ip_str" fields wont be.                                                                                                    |
| port                   | [Integer] The port number that the service is operating on.                                                                                                    |
| timestamp              | [String] The timestamp for when the banner was fetched from the device in the UTC timezone. Example: "2014-01-15T05:49:56.283713"                                                                                                    |
| hostnames              | [String[]] An array of strings containing all of the hostnames that have been assigned to the IP address for this device.                                                                                                    |
| domains                | [String[]] An array of strings containing the top-level domains for the hostnames of the device. This is a utility property in case you want to filter by TLD instead of subdomain. It is smart enough to handle global TLDs with several dots in the domain (ex. "co.uk") |
| location               | [Object] An object containing all of the location information for the device.                                                                                                    |
| location.area_code     | [Integer]The area code for the device's location. Only available for the US.                                                                                                    |
| location.city          | [String] The name of the city where the device is located.                                                                                                    |
| location.country_code  | [String] The 2-letter country code for the device location.                                                                                                    |
| location.country_code3 | [String] The 3-letter country code for the device location.                                                                                                    |
| location.country_name  | [String] The name of the country where the device is located.                                                                                                    |
| location.dma_code      | [Integer] The designated market area code for the area where the device is located. Only available for the US.                                                                                                    |
| location.latitude      | [Double] The latitude for the geolocation of the device.                                                                                                    |
| location.longitude     | [Double] The longitude for the geolocation of the device.                                                                                                    |

### banner資料範例

#### Sample Banner

| "timestamp": "2014-01-16T08:37:40.081917",                        |
|-------------------------------------------------------------------|
| "hostnames": [                                                    |
| "99-46-189-78.lightspeed.tukrga.sbcglobal.net"                    |
| J.                                                                |
| "org": "AT&T U-verse",                                            |
| "guid": "1664007502:75a821e2-7e89-11e3-8080-80808080808080",      |
| "data": "NTP\nxxx.xxx.xxx:7546\n68.94.157.2:123\n68.94.156.17:123 |
| "port": 123,                                                      |
| "isp": "AT&T U-verse",                                            |
| "asn": "AS7018",                                                  |
| "location": {                                                     |
| "country_code3": "USA",                                           |
| "city": "Atlanta",                                                |
| "postal_code": "30328",                                           |
| "longitude": -84.3972,                                            |
| "country_code": "US",                                             |
| "latitude": 33.93350000000001,                                    |
| "country_name": "United States",                                  |
| "area_code": 404,                                                 |
| "dma_code": 524,                                                  |
| "region_code": null                                               |
| 1                                                                 |

"ip": 1664007502, "domains": [ "shoglobal.net"

|    | SDC | gt0 | Dat |
|----|-----|-----|-----|
| 1. |     |     |     |

```
"ip_str": "99.46.189.78",
```

```
"os": null,
```

```
"opts": {
```

```
"ntp": {
```

"more": false

}

資料來源: https://developer.shodan.io/api/banner-specification

搜尋資料方式介紹與操作

有兩個上機操作的練習

需先安裝開啟虛擬機的軟體,以及下載實驗用的虛擬機

前言

●使用Shodan相關服務前需要有Shodan帳號

●使用者可以透過兩種方式從Shodan上取得資料

#### (1)Shodan網頁搜尋

| SHODAN Server: SQ-WEBCAM  |                                                                                             |
|---------------------------|---------------------------------------------------------------------------------------------|
| Exploits Maps Like 12,019 | Use export credits to download results at a rate of <b>1 export credit = 10,000 results</b> |
| 4,695                     | Number of records: 0,000                                                                    |
|                           | Close Export Data                                                                           |

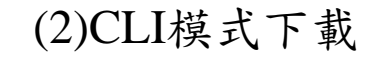

| 😣 🗏 🗉 💿 asoc@master: ~                              |                                                                      |
|-----------------------------------------------------|----------------------------------------------------------------------|
| asoc@master:~\$ shodan p<br>Usage: shodan parse [OP | arse -h<br>TIONS] <filenames></filenames>                            |
| Extract information o                               | ut of compressed JSON files.                                         |
| Options:                                            |                                                                      |
| color /no-color                                     |                                                                      |
| fields TEXT                                         | List of properties to output.                                        |
| a -f,filters TEXT                                   | Filter the results for specific values using key:value pairs.        |
| -O,filename TEXT                                    | Save the filtered results in the given file (append if file exists). |
| separator TEXT                                      | The separator between the properties of the search results.          |
| -h,help<br>asoc@master:~\$                          | Show this message and exit.                                          |

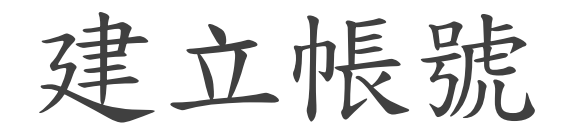

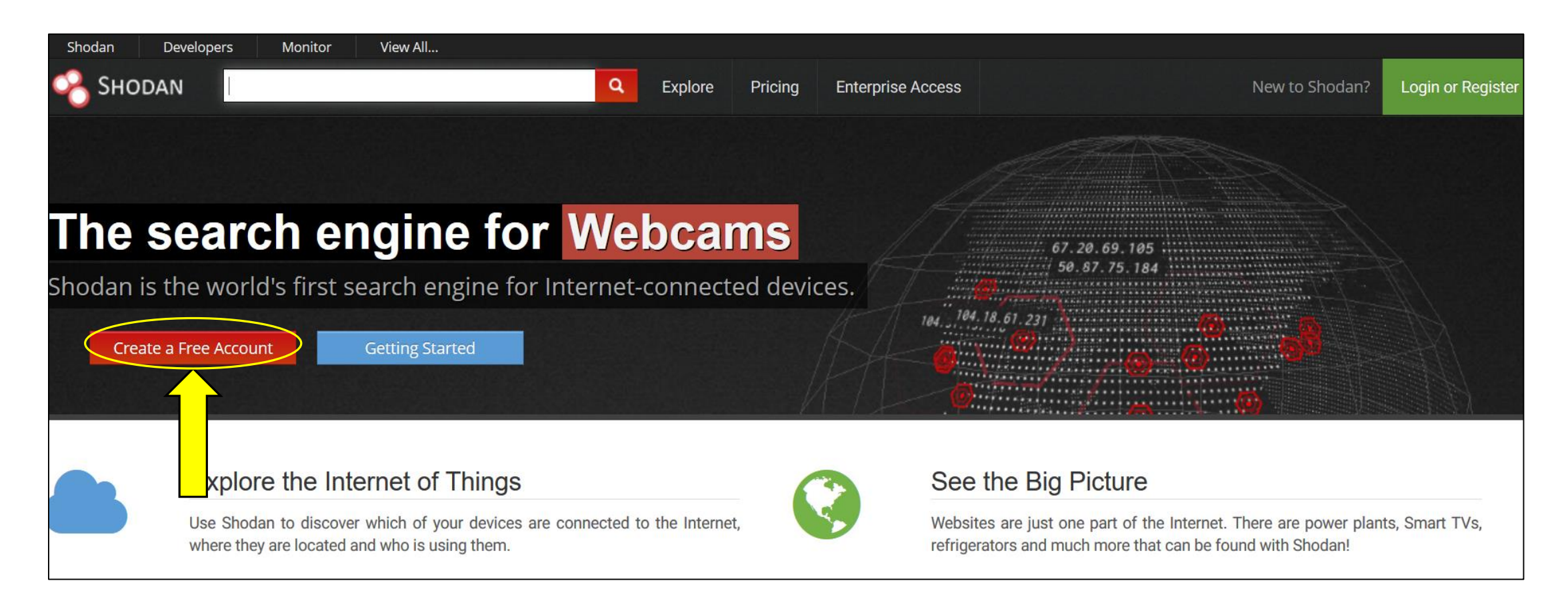

操作方式比較

|        | Shodan網頁搜尋     | CLI模式下載         |
|--------|----------------|-----------------|
| 使用方式   | 在網頁搜尋列上輸入      | 安裝套件後輸入指令       |
| 使用難易度  | 簡單             | 困難              |
| 資料呈現方式 | 直觀,資料有先經過分類、整理 | 原始資料,需要轉換       |
| 原始資料取得 | 需要花費點數下載       | 根據帳號權限而有不同的下載數量 |
| 可操作的模式 | 少              | 多               |

網頁操作前言

●在Shodan網頁上操作可快速查詢被掃描到的IoT的設備

當近期有公布新的漏洞時,可以先查詢是否有相關設備在網頁上

●操作前先登入自己的Shodan帳號

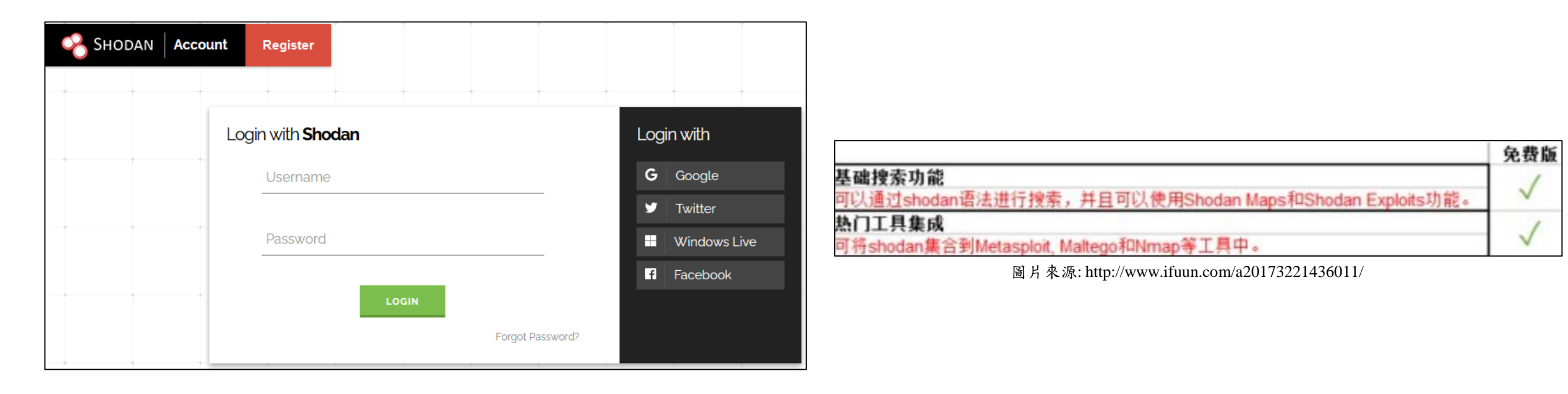

搜尋關鍵字

| 常用關鍵字    | 簡易說明                 | 範例                 |
|----------|----------------------|--------------------|
| net      | 搜尋指定的ip 位置或是網段(CIDR) | net:210.xxx.xxx/24 |
| port     | 搜尋指定的連接埠             | port:80            |
| country  | 搜尋指定的國家              | country:tw         |
| city     | 搜尋指定的城市              | city:taipei        |
| 進階關鍵字    | 簡易說明                 | 範例                 |
| org      | 搜尋指定的組織或公司           | org:google         |
| isp      | 搜尋指定的isp業者           | isp:hinet          |
| hostname | 搜尋指定的網域名稱            | hostname:noip      |
| version  | 搜尋指定的軟體版本            | version:4.2        |
| geo      | 搜尋指定的地理位置(緯度,經度)     | geo:25,121         |
| product  | 搜尋指定的作業系統/軟體/產品名稱    | product:windows    |

網頁操作練習

- ●本次操作練習分兩個部分:
  - 1. 在網頁上搜尋任意的IP或網段,是否有資料在上面
  - 2. 使用兩個或以上的搜尋關鍵字搜尋資料

#### ●範例:

- 1. 找IP: Google DNS(net:8.8.8.8)、(自己)學校的網段(net:140.xxx.xxx/16)...
- 2. 找port號: 遠端桌面(port:3389)、ONIVF協議(port:3702)、印表機服務(port:9100)...
- 3. 找product:架網站工具(Tomcat)、網路儲存伺服器(NAS)、網路攝影機(webcam)...

網頁操作練習說明-1

●請參考搜尋關鍵字,搜尋任意的IP或網段

|                     | Shodan                               | net210  | .0/24                                   |                                                                  | ٩                          |
|---------------------|--------------------------------------|---------|-----------------------------------------|------------------------------------------------------------------|----------------------------|
|                     | 👌 Exploits 🛛 🐴                       | Maps    | Share Search                            | 📥 Download Results                                               | Land C                     |
| Shodan Q            | TOTAL RESULTS<br>11<br>TOP COUNTRIES | Q. dia  | ~~~~~~~~~~~~~~~~~~~~~~~~~~~~~~~~~~~~~~~ | New Servic<br>210.<br>210<br>HiNet<br>Added on 2020-07<br>Taiwan | e: Keep ti<br>INET-IP.bine |
| SHODAN net:210_0/24 | 🔏 Ѕн                                 | ODAN    | net:2                                   | 210 /3                                                           | 32                         |
|                     | 🔏 Exploits                           | - 1     | Maps                                    |                                                                  |                            |
|                     | No result                            | s found |                                         |                                                                  |                            |

### 網頁操作練習說明-2

●搜尋關鍵字可互相搭配使用

●搜尋關鍵字先後輸入次序不影響結果

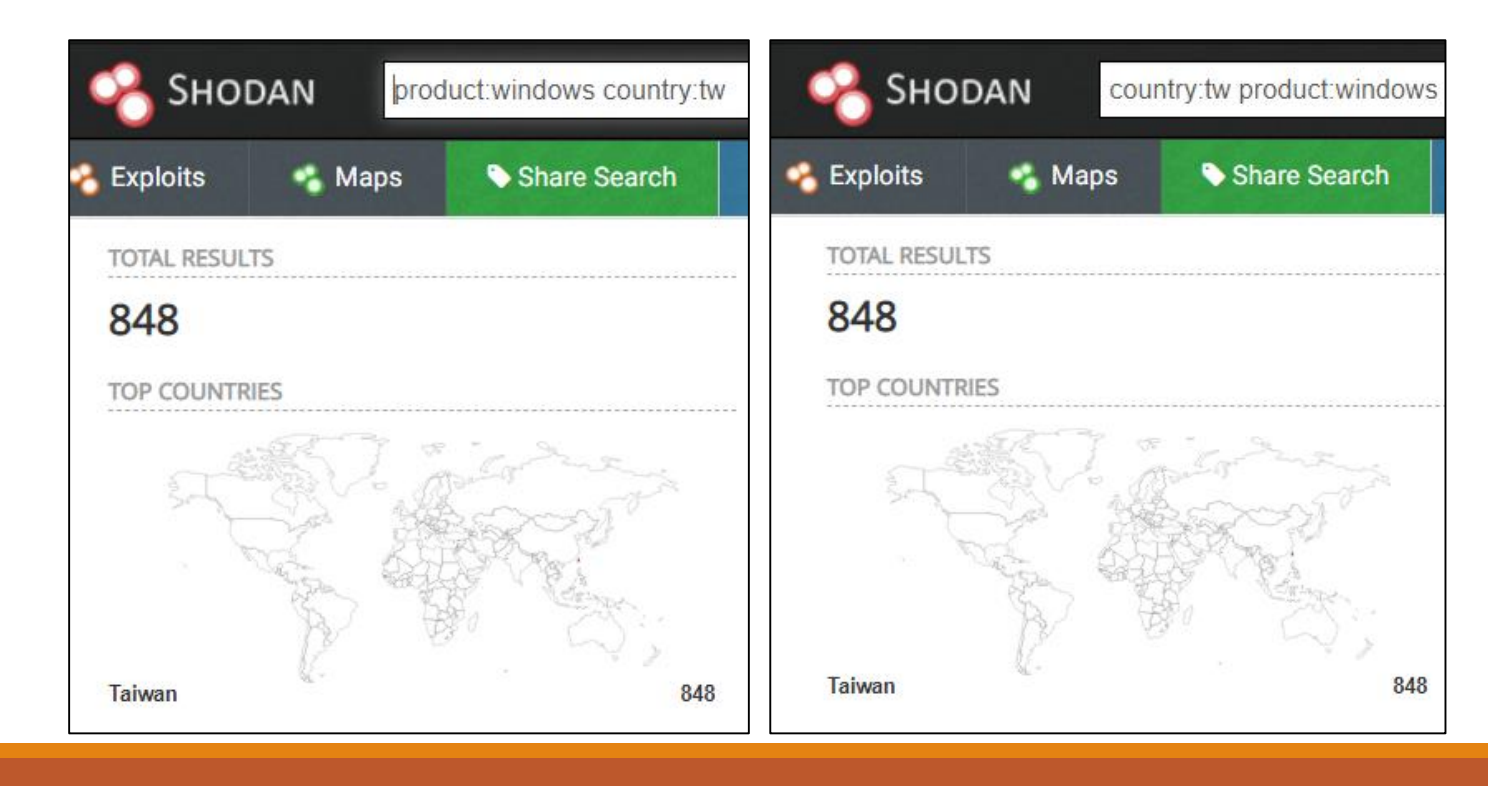

▶ 範例:

CLI操作前言

# Shodan官方有提供api套件,方便使用者去串接資料 操作前先登入自己的Shodan帳號(要用到api key)

|  | 6 | Overview         | Account Overview                                                                                                    |                  |  |
|--|---|------------------|----------------------------------------------------------------------------------------------------|------------------|--|
|  | ۲ | Settings         | API Kay                                                                                                    | 70 081           |  |
|  | 0 | Change Password  |                                                                                                    |                  |  |
|  | 0 | Redeem Gift Code |                                                                                                    |                  |  |
|  |   |                  |                                                                                                    |                  |  |
|  |   |                  |                                                                                                    | 17 OR Y          |  |
|  |   |                  |                                                                                                    |                  |  |
|  |   |                  |                                                                                                    | n code           |  |
|  |   |                  | 10 million (10 million (10 mil |                  |  |
|  |   |                  |                                                                                                    |                  |  |
|  |   |                  |                                                                                                    |                  |  |
|  |   |                  |                                                                                                    | HESET AN VEV     |  |
|  |   |                  |                                                                                                    |                  |  |
|  |   |                  | Display Name                                                                                                    |                  |  |
|  |   |                  | Email                                                                                                    |                  |  |
|  |   |                  | Member                                                                                                    | Yes              |  |
|  |   |                  | P                                                                                                    | 200 YO<br>(22.7) |  |
|  |   |                  | Export Creats                                                                                                    |                  |  |
|  |   |                  |                                                                                                    |                  |  |

虛擬機環境

▶OS:Ubuntu 18.04 LTS
▶CPU: 1 core
▶Memory: 2GB
▶HD: 20GB
▶Python版本: 3.6.9

| + Ab  | pout                |                                                                                              |                                                                                                    |
|-------|---------------------|----------------------------------------------------------------------------------------------|----------------------------------------------------------------------------------------------------|
| ⊙ Da  | ate & Time          |                                                                                              |                                                                                                    |
| Se Us | sers                |                                                                                              |                                                                                                    |
| 🖈 De  | efault Applications |                                                                                              |                                                                                                    |
|       |                     |                                                                                              |                                                                                                    |
|       |                     |                                                                                              |                                                                                                    |
|       |                     | l                                                                                            | Jbuntu 18.04.4 LTS                                                                                                    |
|       |                     | ι                                                                                            | Jbuntu 18.04.4 LTS                                                                                                    |
|       |                     | L<br>Device name                                                                             | User-shodan-vm                                                                                                    |
|       |                     | Device name<br>Memory                                                                        | User-shodan-vm<br>1.9 GiB                                                                                                    |
|       |                     | Device name<br>Memory<br>Processor                                                           | User-shodan-vm<br>1.9 GiB<br>Intel <sup>®</sup> Xeon(R) CPU E5-1603 v4 @ 2.80GHz                                                                                                 |
|       |                     | Device name<br>Memory<br>Processor<br>Graphics                                               | Jbuntu 18.04.4 LTS<br>user-shodan-vm<br>1.9 GiB<br>Intel <sup>®</sup> Xeon(R) CPU E5-1603 v4 @ 2.80GHz<br>SVGA3D; build: RELEASE; LLVM;                                          |
|       |                     | Device name<br>Memory<br>Processor<br>Graphics<br>GNOME                                      | User-shodan-vm<br>1.9 GiB<br>Intel <sup>®</sup> Xeon(R) CPU E5-1603 v4 @ 2.80GHz<br>SVGA3D; build: RELEASE; LLVM;<br>3.28.2                                                      |
|       |                     | Device name<br>Memory<br>Processor<br>Graphics<br>GNOME<br>OS type                           | User-shodan-vm<br>1.9 GiB<br>Intel <sup>®</sup> Xeon(R) CPU E5-1603 v4 @ 2.80GHz<br>SVGA3D; build: RELEASE; LLVM;<br>3.28.2<br>64-bit                                            |
|       |                     | Device name<br>Memory<br>Processor<br>Graphics<br>GNOME<br>OS type<br>Virtualization         | User-shodan-vm<br>1.9 GiB<br>Intel <sup>®</sup> Xeon(R) CPU E5-1603 v4 @ 2.80GHz<br>SVGA3D; build: RELEASE; LLVM;<br>3.28.2<br>64-bit<br>VMware                                  |
|       |                     | Device name<br>Memory<br>Processor<br>Graphics<br>GNOME<br>OS type<br>Virtualization<br>Disk | Jbuntu 18.04.4 LTS<br>user-shodan-vm<br>1.9 GiB<br>Intel <sup>®</sup> Xeon(R) CPU E5-1603 v4 @ 2.80GHz<br>SVGA3D; build: RELEASE; LLVM;<br>3.28.2<br>64-bit<br>VMware<br>21.0 GB |

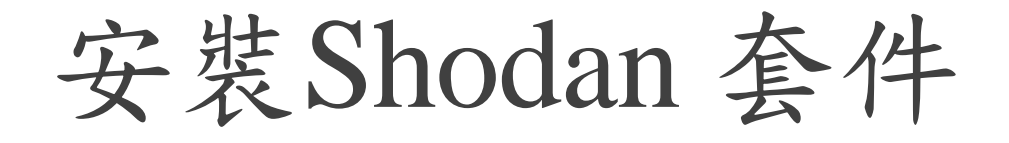

### •先安裝python pip管理套件,之後用pip安裝Shodan

sudo apt install python3-pip

Command-line interface

sudo pip3 install shodan

shodan: The official Python library and CLI for Shodan
pyp v1.23.0 contributors 17
Shodan is a search engine for Internet-connected devices. Google lets you search for websites, Shodan lets you search for devices. This library provides developers easy access to all of the data stored in Shodan in order to automate tasks and integrate into existing tools.
Features
Search Shodan
Fast/ bulk IP lookups
Streaming API support for real-time consumption of Shodan firehose
Network alerts (aka private firehose)
Manage Email Notifications
Exploit search API fully implemented
Bulk data downloads

資料來源: https://github.com/achillean/shodan-python

基本CLI指令

### ●列出所有指令 >shodan

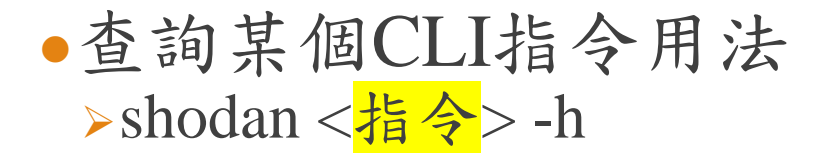

#### 😣 🗖 🔲 asoc@ubuntu: ~

asoc@ubuntu:~\$ shodan Usage: shodan [OPTIONS] COMMAND [ARGS]...

#### Options:

-h, --help Show this message and exit.

#### Commands:

| alert        | Manage the network alerts for your account                 |
|--------------|------------------------------------------------------------|
| convert      | Convert the given input data file into a different format. |
| count        | Returns the number of results for a search                 |
| data         | Bulk data access to Shodan                                 |
| domain       | View all available information for a domain                |
| download     | Download search results and save them in a compressed JSON |
| honeyscore   | Check whether the IP is a honeypot or not.                 |
| host         | View all available information for an IP address           |
| info         | Shows general information about your account               |
| init         | Initialize the Shodan command-line                         |
| myip         | Print your external IP address                             |
| огд          | Manage your organization's access to Shodan                |
| parse        | Extract information out of compressed JSON files.          |
| radar        | Real-Time Map of some results as Shodan finds them.        |
| scan         | Scan an IP/ netblock using Shodan.                         |
| search       | Search the Shodan database                                 |
| stats        | Provide summary information about a search query           |
| stream       | Stream data in real-time.                                  |
| soc@ubuntu:~ | S                                                          |

# CLI指令說明(1/2)

| CLI指令(常用) |                                 |  |  |  |
|-----------|---------------------------------|--|--|--|
| 指令        | 功能                              |  |  |  |
| init      | 初始化狀態(api key登入)                |  |  |  |
| info      | 顯示目前帳號的下載點數與掃描點數資訊              |  |  |  |
| myip      | 顯示目前使用的IP                       |  |  |  |
| host      | 輸入要查詢的IP,並顯示該IP的資料(nmap的掃描後的結果) |  |  |  |
| count     | 輸入查詢目標,回傳查詢結果的數量                |  |  |  |
| download  | 輸入查詢目標,把查詢後的資料下載到檔案(有限制)        |  |  |  |
| convert   | 輸入要轉換的檔案,轉換成其他格式                |  |  |  |

## CLI指令說明(2/2)

| CLI指令(進階)                                   |                                         |  |  |  |  |
|---------------------------------------------|-----------------------------------------|--|--|--|--|
| 指令                                          | 功能                                      |  |  |  |  |
| alert (需具備付費會員權限)                           | 管理目前帳戶的網絡告警事件                           |  |  |  |  |
| honeyscore                                  | 輸入要查詢的IP,回傳該IP的honeypot(蜜罐)判斷分數         |  |  |  |  |
| stream (需具備計畫會員權限)                          | 即時顯示Shodan掃描到的資料(文字表示)                  |  |  |  |  |
| scan (需具備付費會員權限) 耗費掃描點數,讓Shodan去掃描輸入的IP或網段  |                                         |  |  |  |  |
| parse                                       | 解析提取壓縮的JSON資訊(可指定要顯示的資料Key值)            |  |  |  |  |
| search                                      | 輸入查詢的目標,回傳查詢後的詳細結果                      |  |  |  |  |
| stats                                       | 提供搜索結果的總結資訊                             |  |  |  |  |
| org (需具備企業會員權限)                             | 管理組織內部的shodan帳號                         |  |  |  |  |
| domain (需具備付費會員權限)                          | 查詢輸入的Domain,列出所有此Domain中的IP資訊(需要花費下載點數) |  |  |  |  |
| radar (需具備企業會員權限) 即時呈現Shodan掃描狀態(動態的文字圖片畫面) |                                         |  |  |  |  |
| data (需具備企業會員權限) 大量存取Shodan資料               |                                         |  |  |  |  |

CLI操作練習

●本次操作練習分四個部分:

- 1. 查詢資料
- 2. 下載資料
- 3. 轉換資料格式
- 4. 分析資料

### CLI操作練習說明-1

### ●查詢資料

• 登入自己的Shodan帳號

▶輸入: shodan init <<mark>自己的api key</mark>>

• 查詢目標的資料數量

▶輸入:shodan count <<mark>搜尋關鍵字</mark>>

| asoc@ubuntu: ~                                                                     | - • • × |
|------------------------------------------------------------------------------------|---------|
| File Edit View Search Terminal Help                                                |         |
| <pre>asoc@ubuntu:~\$ shodan init Kk Successfully initialized asoc@ubuntu:~\$</pre> | FR      |

| asoc@ubur                                                      | itu: ~ 📄 🗎 😣 |
|----------------------------------------------------------------|--------------|
| File Edit View Search Terminal Help                            |              |
| asoc@ubuntu:~\$ shodan count net:2<br>10829<br>asoc@ubuntu:~\$ | /16          |

### CLI操作練習說明-2

#### ●下載資料

▶輸入:shodan download [檔案名稱] <<mark>搜尋關鍵字</mark>>

| asoc@ub                            | ountu: ~ 🛛 🖨 🖲 😣 |
|------------------------------------|------------------|
| File Edit View Search Terminal Hel | P                |
| asoc@ubuntu:~\$ shodan download    | test net:210 /16 |
| Search query:                      | net:210 /16      |
| Total number of results:           | 10829            |
| Query credits left:                | 21               |
| Output file:                       | test.json.gz     |
| [###                               | ] 10% 02:03:56   |

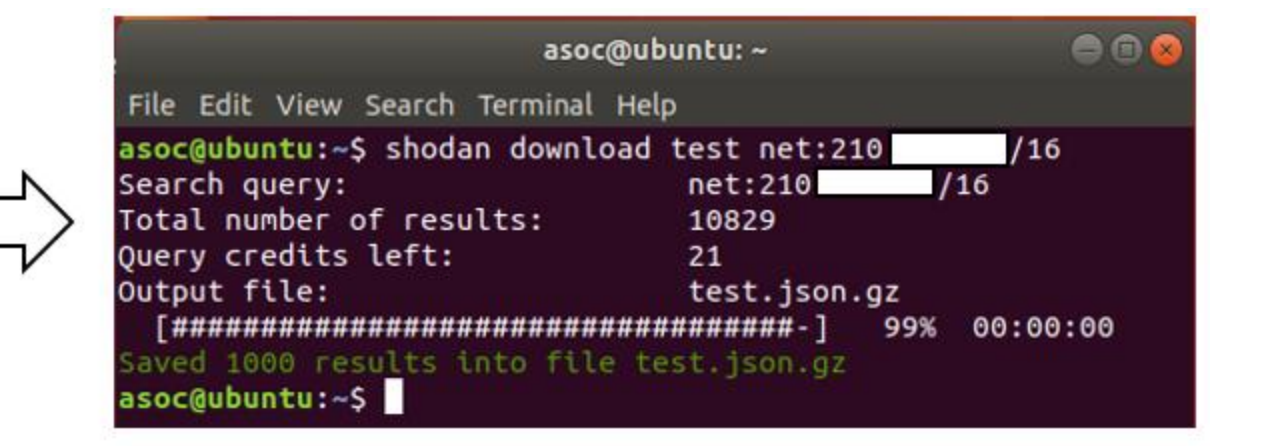

### CLI操作練習說明-3

#### 轉換資料格式

▶ 輸入: shodan convert [檔案名稱] < 要被轉換的格式>

▶建議轉換成csv或是xlsx格式

#### asoc@ubuntu: ~

File Edit View Search Terminal Help

asoc@ubuntu:~\$ shodan convert -h
Usage: shodan convert [OPTIONS] <input file> <output format>

Convert the given input data file into a different format. The following file formats are supported:

kml, csv, geo.json, images, xlsx

Example: shodan convert data.json.gz kml

Options: -h, --help Show this message and exit. asoc@ubuntu:~\$

#### asoc@ubuntu: ~

File Edit View Search Terminal Help

asoc@ubuntu:~\$ shodan convert test.json.gz csv Successfully created new file: test.csv asoc@ubuntu:~\$ shodan convert test.json.gz xlsx Successfully created new file: test.xlsx asoc@ubuntu:~\$ shodan convert test.json.gz kml Successfully created new file: test.kml asoc@ubuntu:~\$ shodan convert test.json.gz geo.json Successfully created new file: test.geo.json asoc@ubuntu:~\$ shodan convert test.json.gz images Successfully extracted images to directory: test-images asoc@ubuntu:~\$

CLI操作練習說明-4

●分析資料:找出能被使用的的資訊

| xlsx格式欄位 |                  |              |               |  |  |  |
|----------|------------------|--------------|---------------|--|--|--|
| 1        | IP               | 10           | 10 City       |  |  |  |
| 2        | Port             | 11           | OS            |  |  |  |
| 3        | Timestamp        | 12 ASN       |               |  |  |  |
| 4        | Data             | 13 Transport |               |  |  |  |
| 5        | Hostnames        | 14           | Product       |  |  |  |
| 6        | Organization     | 15           | Version       |  |  |  |
| 7        | ISP              | 16           | Web Server    |  |  |  |
| 8        | Country          | 17           | Website Title |  |  |  |
| 9        | Country ISO Code |              |               |  |  |  |

| CSV格式欄位 |                       |              |                             |  |  |
|---------|-----------------------|--------------|-----------------------------|--|--|
| 1       | data                  | 17 timestamp |                             |  |  |
| 2       | hostnames             | 18           | transport                   |  |  |
| 3       | ip                    | 19           | product                     |  |  |
| 4       | ip_str                | 20           | version                     |  |  |
| 5       | ipv6                  | 21           | vulns                       |  |  |
| 6       | org                   | 22           | ssl.cipher.version          |  |  |
| 7       | isp                   | 23           | ssl.cipher.bits             |  |  |
| 8       | location.country_code | 24           | ssl.cipher.name             |  |  |
| 9       | location.city         | 25 ssl.alpn  |                             |  |  |
| 10      | location.country_name | 26           | ssl.versions                |  |  |
| 11      | location.latitude     | 27           | ssl.cert.serial             |  |  |
| 12      | location.longitude    | 28           | ssl.cert.fingerprint.sha1   |  |  |
| 13      | OS                    | 29           | ssl.cert.fingerprint.sha256 |  |  |
| 14      | asn                   | 30           | html                        |  |  |
| 15      | port                  | 31           | title                       |  |  |
| 16      | tags                  |              |                             |  |  |

# 近期研究的漏洞內容

QNAP漏洞有CVE-2019-7192~CVE-2019-7195

本次分析內容是CVE-2019-7192

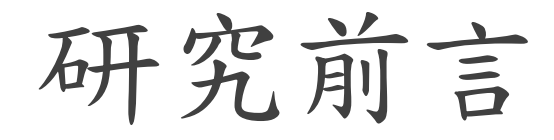

●CVE-2019-7192到CVE-2019-7195是由國內資安廠商在去年六月發現並通報QNAP廠商, QNAP於去年11月發布更新檔修補這些漏洞

●在今年六月底,HITCON ZeroDay通報平台有出現許多單位的QNAP NAS有此漏洞;其中 也包含學術單位被通報

| よう     よう     よう     は     ま     は     ま     は     ま     し | 排行榜 | 組織 獎勵           | 計劃    | 人才媒合                            |   | 註冊 or 登入         | I ZD-2020-00479<br>某單位 QN | AP NAS        | 字有CVE-2019-7192~CVE-2019-7195等漏洞 |
|------------------------------------------------------------|-----|-----------------|-------|---------------------------------|---|------------------|---------------------------|---------------|----------------------------------|
| 修補中                                                        |     |                 |       |                                 |   |                  | 遠端執行任意程式碼                 |               |                                  |
| 公開                                                         |     | 修補中             |       |                                 |   |                  |                           |               |                                  |
|                                                            |     | ן מו עיו        |       |                                 |   |                  |                           |               |                                  |
|                                                            |     | ZD-2020-00479   |       | 修補中                             |   | 2020/06/26       | 處理狀態                      |               |                                  |
|                                                            |     | 某單位 QNAP I      | NAS存在 | 与CVE-2019-7192~CVE-2019-7195等漏  | 同 | Phantom          |                           | 修補中           |                                  |
|                                                            |     |                 |       |                                 |   |                  |                           | Last Update : | 2020/06/29                       |
|                                                            |     | ZD-2020-00478   |       | 修補中                             |   | 2020/06/26       |                           | 0             | 新提交                              |
|                                                            |     | 某單位 QNAP I      | NAS存在 | 与CVE-2019-7192~CVE-2019-7195等漏; | 同 | <b>Phantom</b>   |                           |               |                                  |
|                                                            |     | ZD-2020-00408   |       | 修補中                             |   | 2020/06/22       |                           | •             | 已審核                              |
|                                                            |     | ·<br>某單位 QNAP I | NAS存在 | 与CVE-2019-7192~CVE-2019-7195等漏  | 同 | 🝷 phantom        |                           |               | 口语起                              |
|                                                            |     |                 |       |                                 |   |                  |                           | Ĭ             |                                  |
|                                                            |     | ZD-2020-00407   |       | 修補中                             |   | 2020/06/22       |                           | ×             | 修補階段                             |
|                                                            |     | 某單位 QNAP I      | NAS存在 | 与CVE-2019-7192~CVE-2019-7195等漏  | 同 | 🝷 phantom        |                           | Ŭ             |                                  |
|                                                            |     |                 |       |                                 |   |                  |                           |               |                                  |
|                                                            |     | ZD-2020-00471   |       | 修補中                             |   | 2020/06/24       |                           |               |                                  |
|                                                            |     | 某單位 QNAP I      | NAS存在 | 与CVE-2019-7192~CVE-2019-7195等漏  | 同 | <b>P</b> phantom |                           |               | 公開                               |

資料來源:https://zeroday.hitcon.org/vulnerability/patching/page/11

### 漏洞說明

漏洞出現在QNAP的線上相簿程式(Photo Station)和QTS上執行的CGI程式
CVE-2019-7192到CVE-2019-7195,這四個CVSS風險評分皆為重大(9.8)
這些漏洞執行難度低,容易被串起來利用進而實現Pre-Auth Root RCE攻擊

| 漏洞產品          | CVE编號         | 簡易漏洞說明                                                                  |  |  |  |
|---------------|---------------|-------------------------------------------------------------------------|--|--|--|
| QTS           | CVE-2019-7193 | 任意程式碼注入:允許攻擊者冒充合法使用者注入任意PHP程式碼,修改連線(session)                            |  |  |  |
|               | CVE-2019-7192 | 任意文件讀取:此漏洞使攻擊者無需身份驗證即可讀取Photo Station上的任意文件                             |  |  |  |
| Photo Station | CVE-2019-7194 | <u> て 辛 今 ム 執 伝 ・ 速 広 殿 孝 版 は 約 (seesion) 内 応 宿 し 気 に 日 取 呪 パ 辛 ん 男</u> |  |  |  |
|               | CVE-2019-7195 | 忙息叩气我们,                                                                 |  |  |  |

受影響的版本

### •如果版本號碼比下面列出的版本舊,就存在此漏洞:

- 1. QTS版本
  - 4.4.1之前(build 20190918)
  - 4.3.6之前(build 20190919)
- 2. Photo Station版本
  - 5.2.11 之前
  - 5.4.9 之前
  - 5.7.10 之前
  - 6.0.3 之前

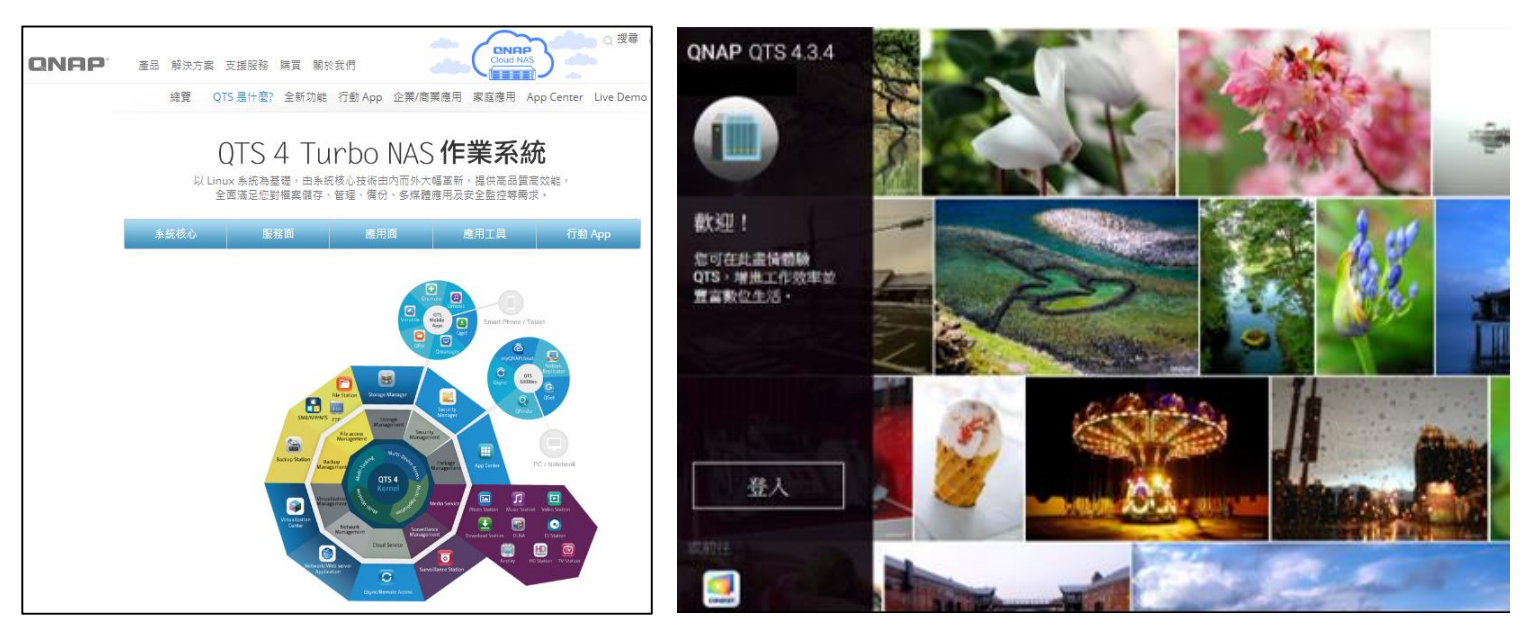

資料來源:<u>QNAP官方網站</u>

建議處理措施

- 目前QNAP官方已針對此漏洞釋出更新程式,官方建議將設備更新至以下版本:
- **1.** QTS :
  - 。QTS 4.4.1: build 20190918(含)以後版本
  - QTS 4.3.6: build 20190919(含)以後版本
- 2. Photo Station :
  - QTS 4.4.1: Photo Station 6.0.3(含)以後版本
  - QTS 4.3.4 ~ QTS 4.4.0: Photo Station 5.7.10(含)以後版本
  - 。 QTS 4.3.0~QTS 4.3.3: Photo Station 5.4.9(含)以後版本
  - QTS 4.2.6: Photo Station 5.2.11(含)以後版本

搜尋和驗證示範

上機DEMO示範

示範說明

●利用Shodan搜尋QNAP設備

●用PoC程式去檢查是否有漏洞

```
def is_vulnerable_version_date(version_date):
    try:
        version, date = version_date
        if version.startswith('6.'):
            return is_version_smaller(version, '6.0.3')
        if version.startswith('5.7'):
            return is_version_smaller(version, '5.7.10')
        if version.startswith('5.4'):
            return is_version_smaller(version, '5.4.9')
        if version.startswith('5.2'):
            return is_version_smaller(version, '5.2.11')
        return is_date_earlier_than(date, '20190918')
    except Exception:
        pass
    return False
```

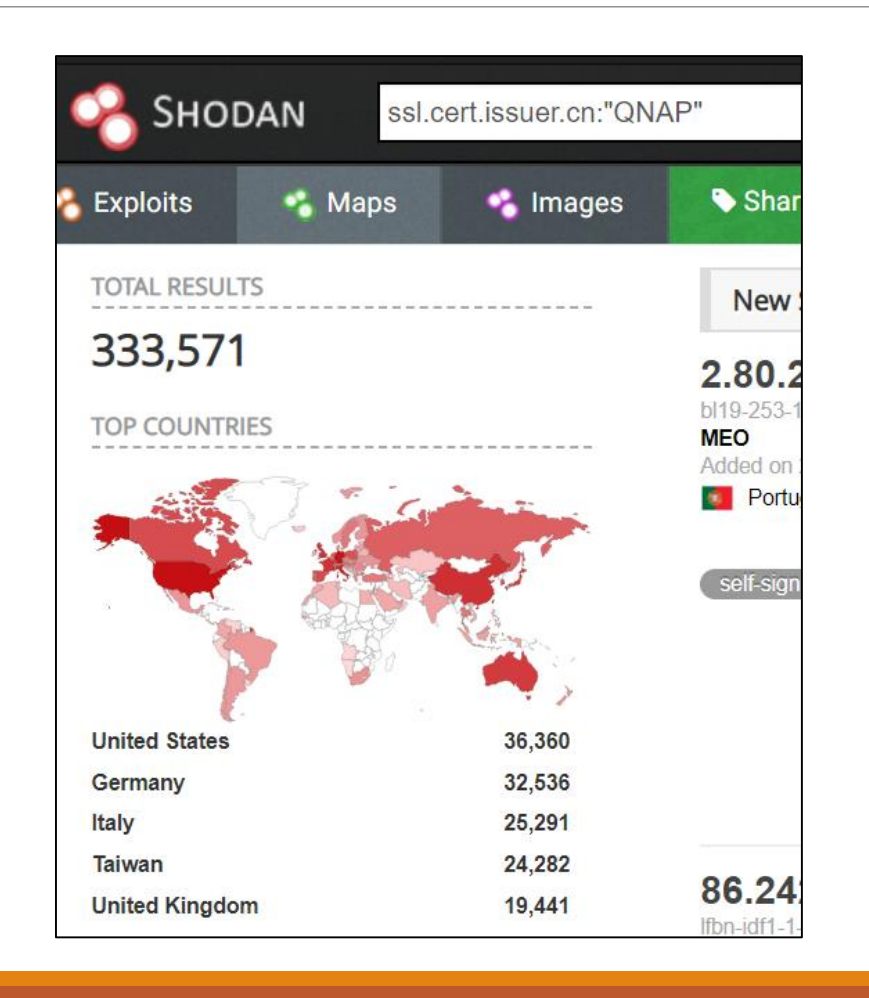

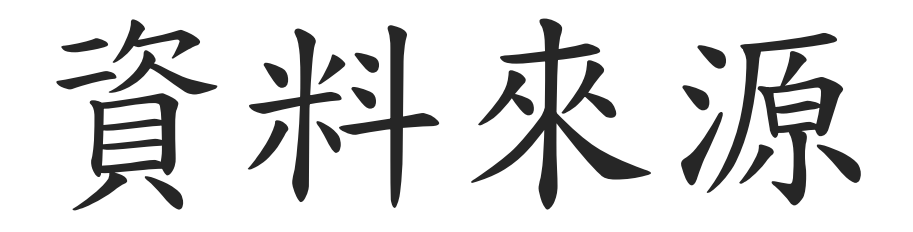

# 免費圖庫資料來源

- 1. Flaticon : https://www.flaticon.com/
- 2. Freepik : <u>http://www.freepik.com</u>

# Shodan資料來源

- 1. John Matherly (2017), Complete Guide to Shodan: Collect. Analyze. Visualize. Make Internet Intelligence Work for You, Leanpub. (Shodan官方電子書)
- 2. Shodan官方網站: <u>https://cli.shodan.io/</u>
- 3. banner資料說明與範例: <u>https://developer.shodan.io/api/banner-specification</u>
- 4. Shodan 會員資料說明: <u>http://www.ifuun.com/a20173221436011/</u>
- 5. Shodan安裝(Github): <u>https://github.com/achillean/shodan-python</u>

### QNAP漏洞資料來源

- 1. iThome報導: <u>https://www.ithome.com.tw/news/137748</u>
- 2. HITCON通報: <u>https://zeroday.hitcon.org/vulnerability/ZD-2020-00480</u>
- 3. 原始漏洞分析資訊(大部分內容遭修改): <u>https://medium.com/bugbountywriteup/qnap-pre-</u>auth-root-rce-affecting-450k-devices-on-the-internet-d55488d28a05
- 4. CVE-2019-7192說明: <u>https://cve.mitre.org/cgi-bin/cvename.cgi?name=CVE-2019-7192</u>
- 5. CVE-2019-7193說明: <u>https://cve.mitre.org/cgi-bin/cvename.cgi?name=CVE-2019-7193</u>
- 6. CVE-2019-7194說明: <u>https://cve.mitre.org/cgi-bin/cvename.cgi?name=CVE-2019-7194</u>
- 7. CVE-2019-7195說明: <u>https://cve.mitre.org/cgi-bin/cvename.cgi?name=CVE-2019-7195</u>
- 8. QNAP修補漏洞說明: <u>https://www.qnap.com/zh-tw/security-advisory/nas-201911-25</u>

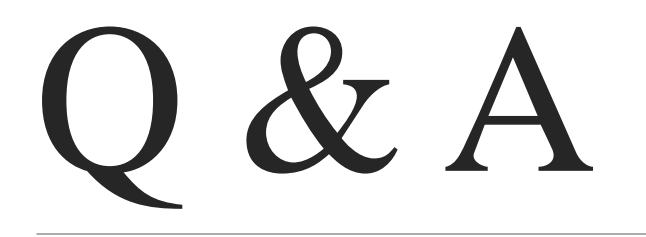